# Google tips and social media to increase your productivity

Betty Ann Fish bafish@sch.org SCH Academy

# EMAIL - More robust than you think

- Q - -

- · Gear icon and configure inbox
- o this is where you set up organization of email Settings General o undo send o stars •
- 0 chat
- 0 create contacts for auto complete
- 0
- add special events for your school
   vacation
   chat this tab is where you customize your settings
- labs Can label emails before sending to assist with organization
- : Gmail app for smartphone and devices

# **Drive**

Where everything lives

- Documents
   Tools and research

  - add images
    quotes
    research
    automatically footnotes
    select style of footnotes
- Sharing
  Different levels of sharing view, edit and comment
- Dimensions
   can up load from other formats keep all in one place
   move slides between presentations
   Spreadsheets
   attendance

- Forms
- safety checklist
   emergency contact for field trip or athletic teams

# Calendar / Google+ / Alerts

- Calendar Click on gear icon Click on settings Scroll through will see location Add a zip code then click on show weather Share units of study so equipment can be best utilized

Google+ • hangouts

- communities Internally for school professional development and collaboration.
- Externally for your PLN

Alerts • http://www.google.com/alerts

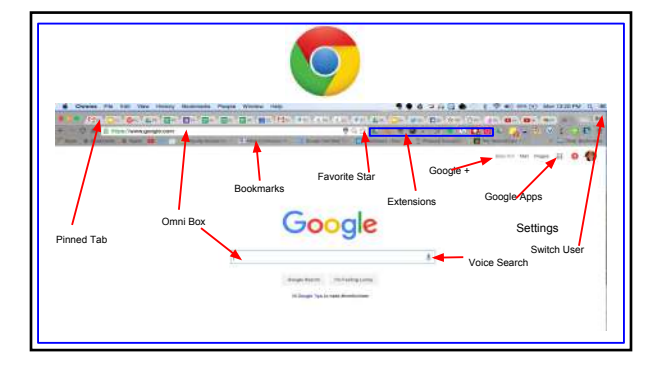

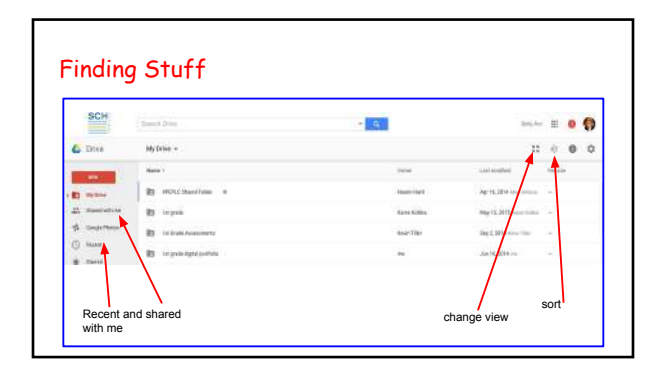

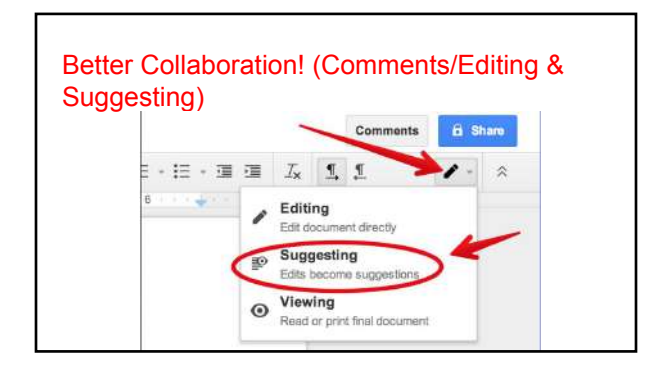

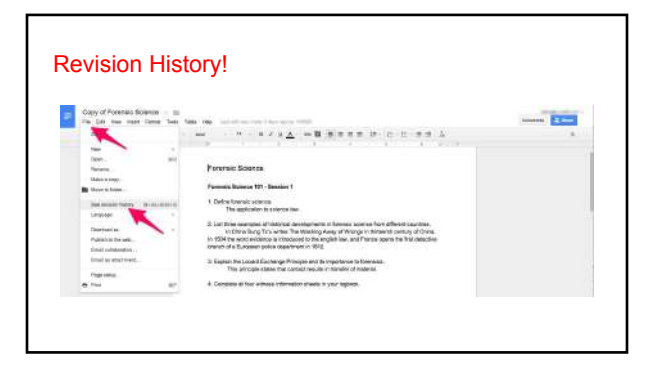

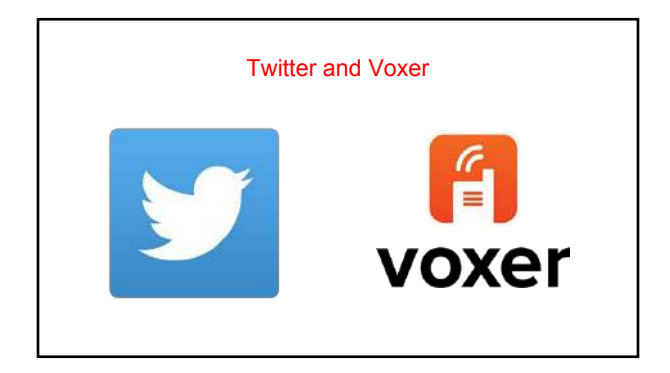

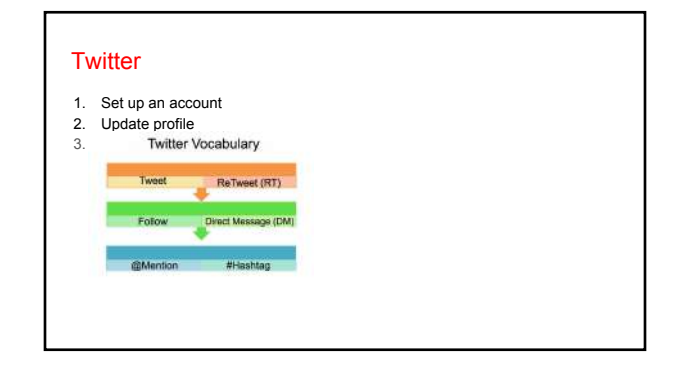

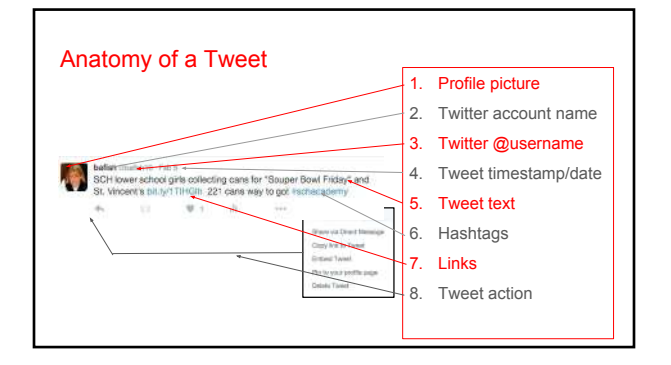

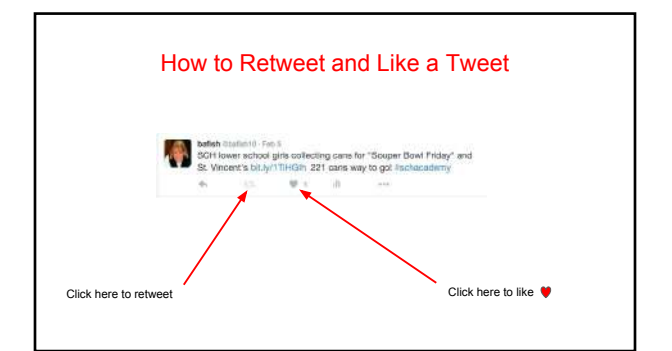

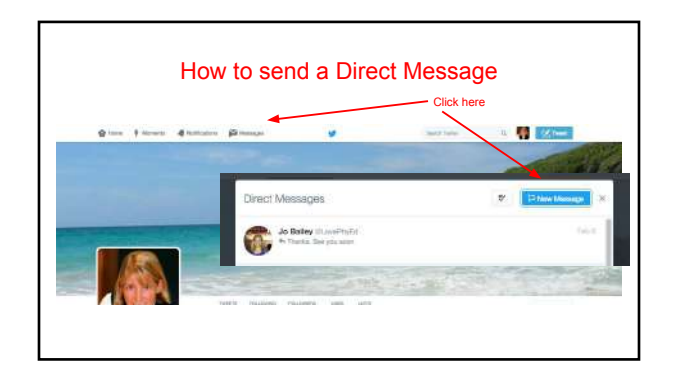

| Definition: The # symbol, called a hashtag, is used to mark keywords or topics in a Tweet. It was<br>created organically by Twitter users as a way to categorize messages. |                                                                     |
|----------------------------------------------------------------------------------------------------|---------------------------------------------------------------------|
| -                                                                                                    | keyword                                                             |
| ,                                                                                                    | Hashtags can occur anywhere in a tweet (beginning, middle, end)     |
|                                                                                                    | Hashtag words that become very popular are often Moments            |
|                                                                                                    |                                                                     |
|                                                                                                    |                                                                     |
|                                                                                                    | #40tweets #20days #complete #lasttweet #nomore #techpetetweets      |
|                                                                                                    | #gonnamissit #techpete #RockSolid #ballout #lovePHE #lovesports the |

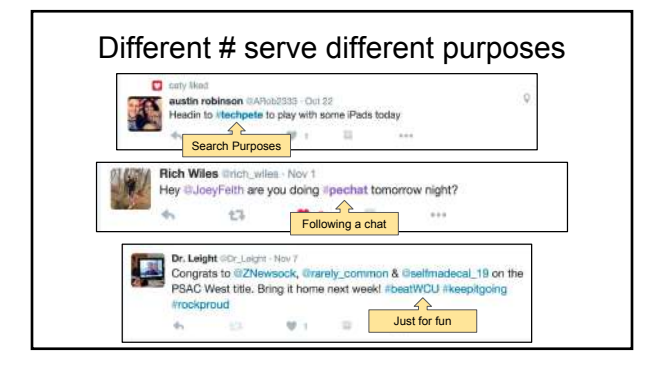

## **Twitter Tidbits**

- Do not need to fill 140 characters
- Permission to not see and follow everything
- Okay to be on and then off for periods of time
- Be aware of DM and spam

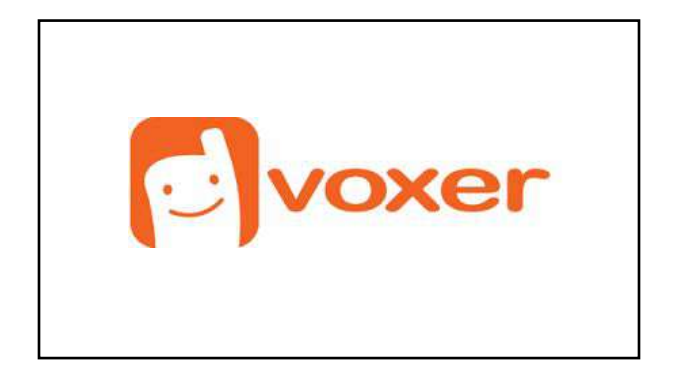

### Voxer

- Talk, send text and photos
  - Send live or recorded voice, text messages and photos instantly, to one person or an entire group.
- Listen live or listen later
   Listen 'live' while someone is speaking and respond immediately or listen
   later and reply when it's convenient.
- Use any network, globally
  - Voxer works on any cellular or Wifi network around the world.

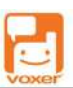

## Voxer Setup

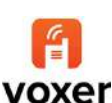

- Create your free account on your phone
- Upload a photo of yourself
- Voxer automatically shows you a list of all your contacts that have Voxer accounts already.
- Explore the app. Check out the various settings and practice leaving messages for a friend.

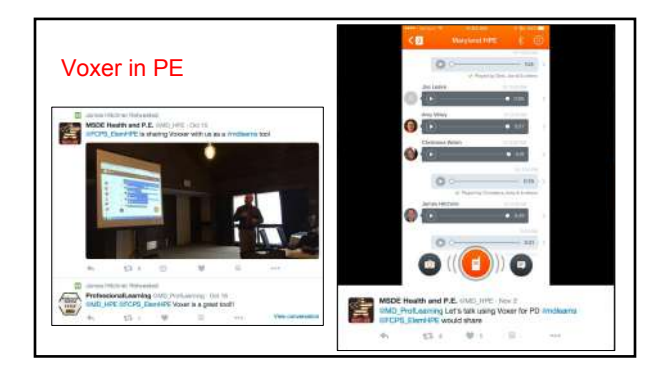

### Groups to follow in Voxer

- PE Technology
- General PE
- Elementary PE Chat
- Elementary Assessment
- Plicker Peeps

To join a group - someone in the group needs to add you or start a new group on your own.

voxerpe.com